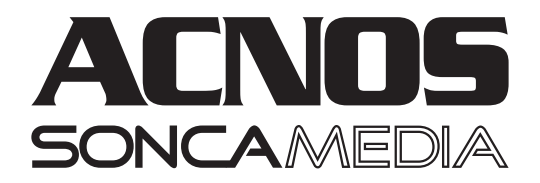

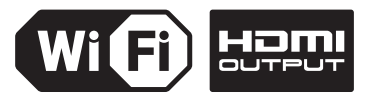

# HƯỚNG DẪN SỬ DỤNG

# KTV KARAOKE WIFI SK5910KTV-W, SK8910KTV-W

# KTV KARAOKE SK5610KTV, SK8610KTV

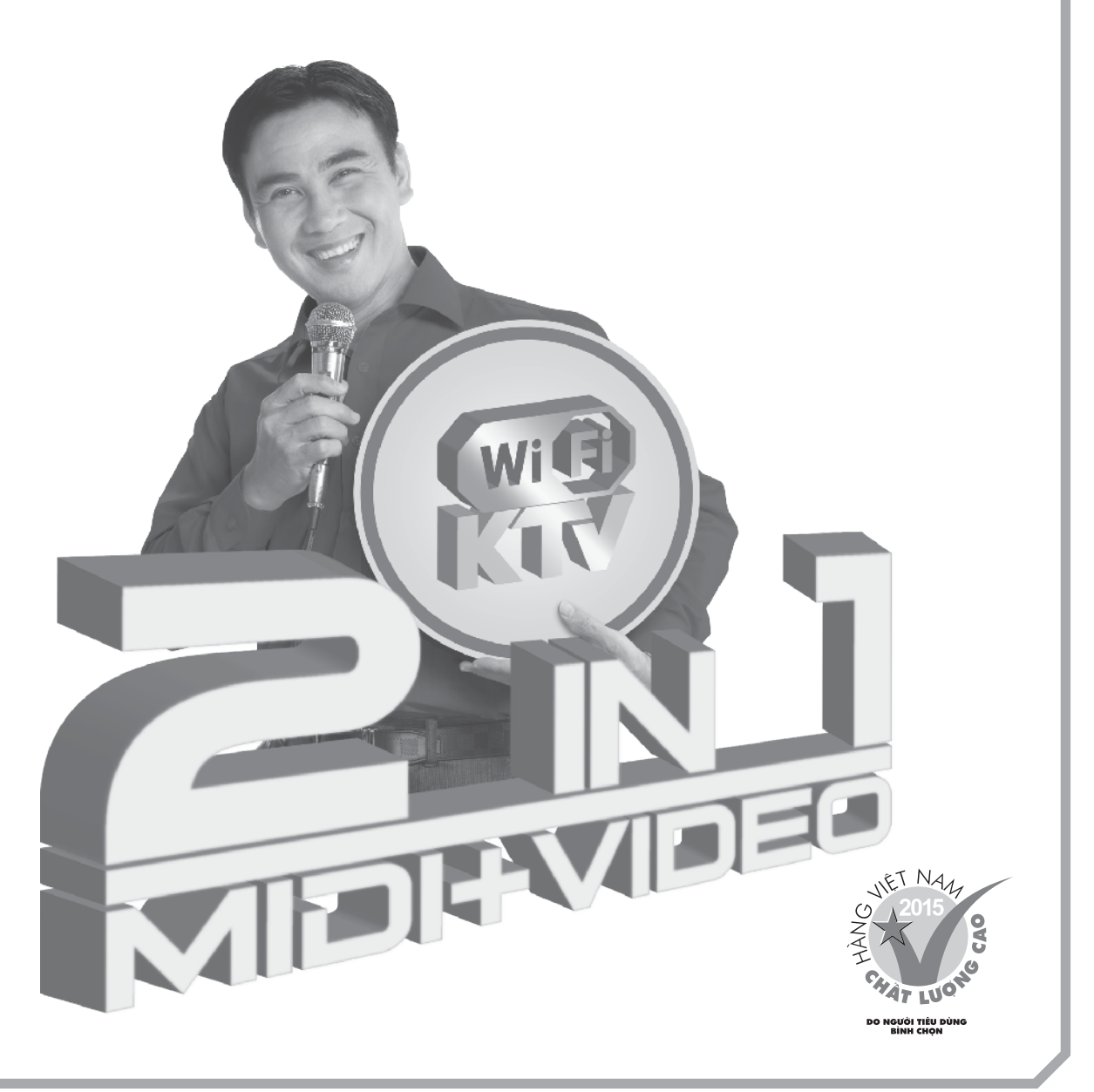

## VI TRÍ CÁC NÚT CHỈNH TRÊN MÁY SK5610KTV

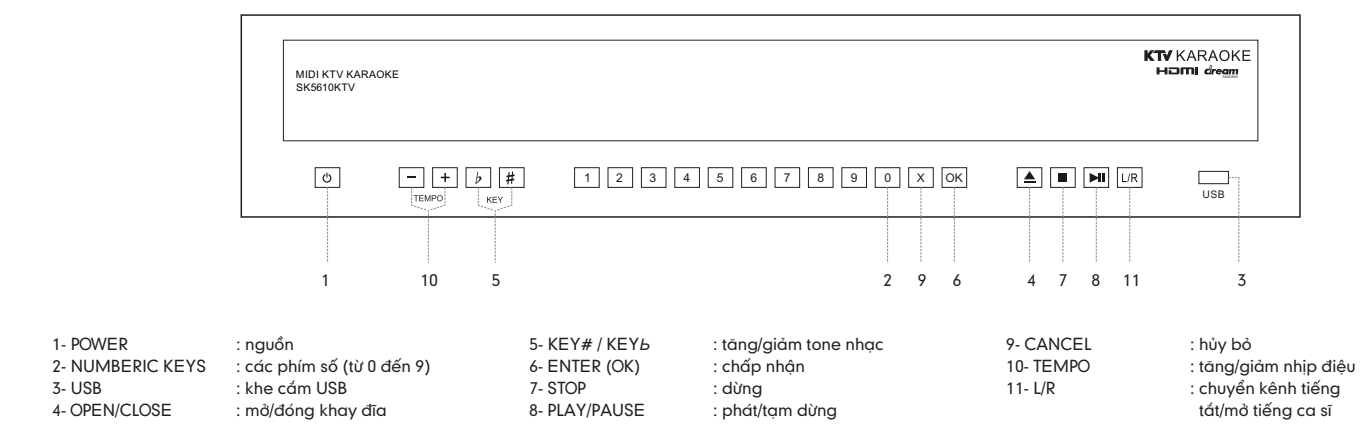

## VỊ TRÍ CÁC NÚT CHỈNH TRÊN MÁY SK8610KTV

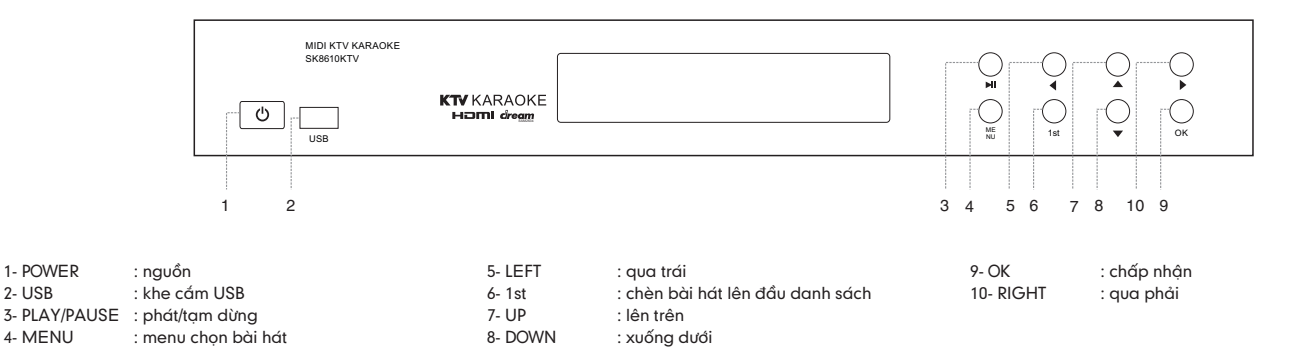

### VỊ TRÍ CÁC NÚT CHỈNH TRÊN MÁY SK5910KTV-W

2- USB

3- USB

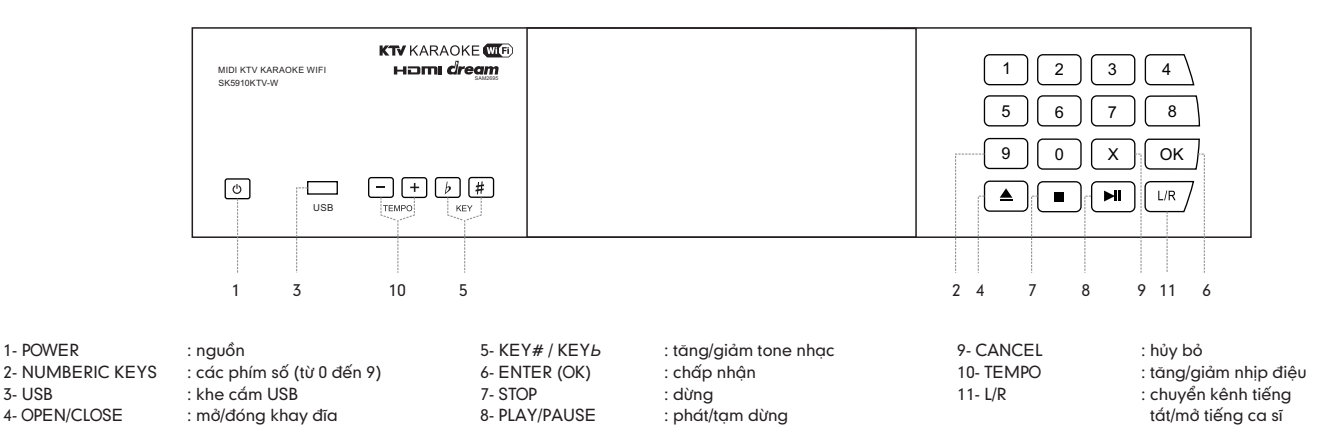

# VỊ TRÍ CÁC NÚT CHỈNH TRÊN MÁY SK8910KTV-W

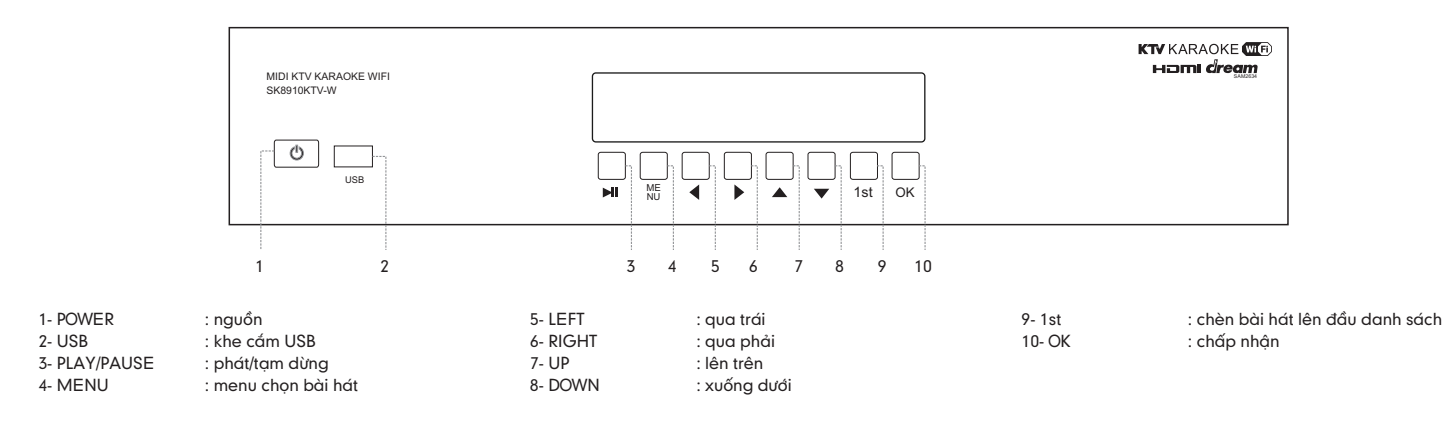

# CÁCH THÁO, LẮP Ổ ĐĨA CỨNG HDD

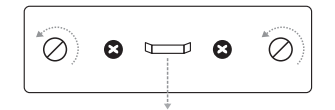

Bước 1: Tháo 2 ốc hai bên như trên, dùng tay kéo thanh giữa để lấy khay ổ cứng ra.

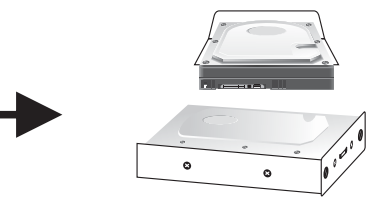

Bước 2: Lắp ổ cứng vào khay, quay cổng SATA ra ngoài, bắt ốc cố định (4 con) 2 bên hông.

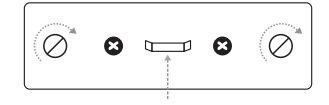

Bước 4: Bắt ốc cố định khay đã lắp ổ cứng như hình trên.

#### LƯU Ý KHI LẮP Ổ CỨNG HDD:

- Tắt nguồn điện trước khi tháo, lắp ổ cứng.
- Để mặt ổ cứng đúng chiều (theo hình ở bước 2), nếu dùng lực đẩy vào khi ngược thì sẽ làm hư khay & ổ cứng.
- Chỉ dùng được với loại ổ cứng kích thước chuẩn 3.5".
- Chỉ áp dụng cho model có ổ cứng gắn trong

# CÁCH NỐI DÂY NGÕ HDMI/AV VỚI AMPLI & TIVI LCD

#### CÁCH NỐI DÂY NGÕ HDMI/AV VỚI TIVI LCD & AMPLI

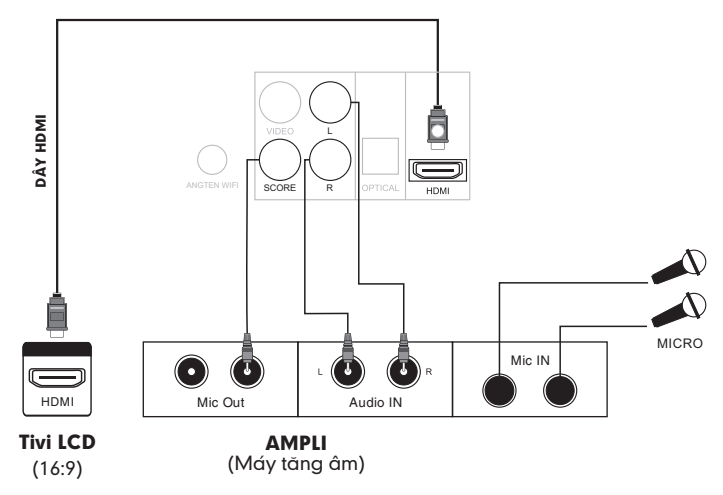

#### Lưu ý:

a <u>b</u> 0

Bước 3: Quan sát khe trên máy trước

khi lấp khay ổ cứng vào máy trở lại.

- Nếu cắm micro vào hai lỗ trước mặt máy, phải vào MENU SETUP (Cài đặt cho máy) chọn MIC SETUP là AUTO thì mới nghe tiếng ra loa. - Có thể dùng cổng Component để kết nối với Tivi LCD.

- Vẫn có thể nối dây ngõ Video vào Tivi thường,

khi đó cần vào MENU SETUP (Cài đặt cho máy) chọn TV TYPE là 4:3 và RESOLUTION là 480P.

- Vị trí các lỗ cắm sau máy có thể thay đổi tùy theo model thực tế.

- Nếu chỉ nối dây HDMI từ máy vào Tivi LCD thì sẽ không nghe tiếng karaoke ra loa Tivi.

# CÁC CHỨC NĂNG CƠ BẢN

- 1- Lắp ổ cứng HDD hoặc USB vào, máy sẽ tự động phát. Nếu lắp cùng lúc 2 thiết bị HDD gắn trong & USB máy sẽ ưu tiên phát nội dung từ USB.
- 2- Bấm nút < AUTO> 400 để chọn nguồn phát nội dụng từ ổ cứng HDD gắn trong hay USB.
- 3- Nhấn nút <SETUP> vào SETUP MENU chon RESOLUTION để điều chỉnh đô phân giải hình: 480P/720P/1080I/1080P và chọn TV TYPE là 4:3 hoặc 16:9 theo đúng với loại Tivi đang dùng.

| MIDI KTV KARAOKE<br>SK8610KTV | ſ                         | 053702 |    | 0      | $\bigcirc$ | Q  |  |
|-------------------------------|---------------------------|--------|----|--------|------------|----|--|
| USB                           | KTV KARAOKE<br>HƏMI dream |        | ME | On 1st | <b>O</b>   | Ок |  |

Máy đang phát bài hát KTV Karaoke

# A- PHÁT KTV KARAOKE TỪ Ổ CỨNG HDD GẮN TRONG, USB

### 1. CÁCH PHÁT KTV KARAOKE

Lắp ổ cứng HDD hoặc USB có nội dung KTV Karaoke vào, máy sẽ tự động vào chế độ hát karaoke

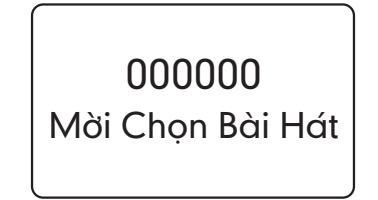

- Lưu Ý: 🛛 Bấm nút <SETUP> 🛠 trên remote để thoát khỏi chế độ phát KTV Karaoke từ ổ cứng HDD/USB.
  - Bấm nút <1stOK> τοκ trên remote để trở lại chế độ phát KTV Karaoke.
  - Xem kỹ hướng dẫn tháo/Lắp ổ cứng gắn trong.
  - Tát nguồn điện trước khi Tháo/Láp ổ cứng HDD, USB.

### 2. CÁCH CHỌN BÀI HÁT

#### 2a. Tìm theo tên viết tắt (chữ cái đầu)

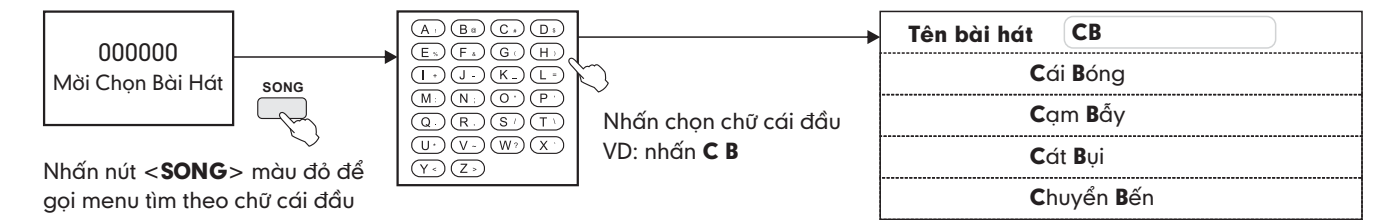

Nhấn <PG.UP/PG.DN>

để chuyển trang khi chọn bài hát

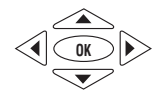

Nhấn nút mũi tên để lựa chọn Nhấn nút <**OK**> để xác lập

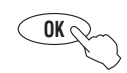

Nhấn nút <**OK**> để lưu bài hát vào danh sách theo thứ tự

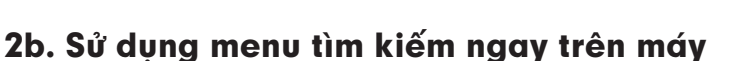

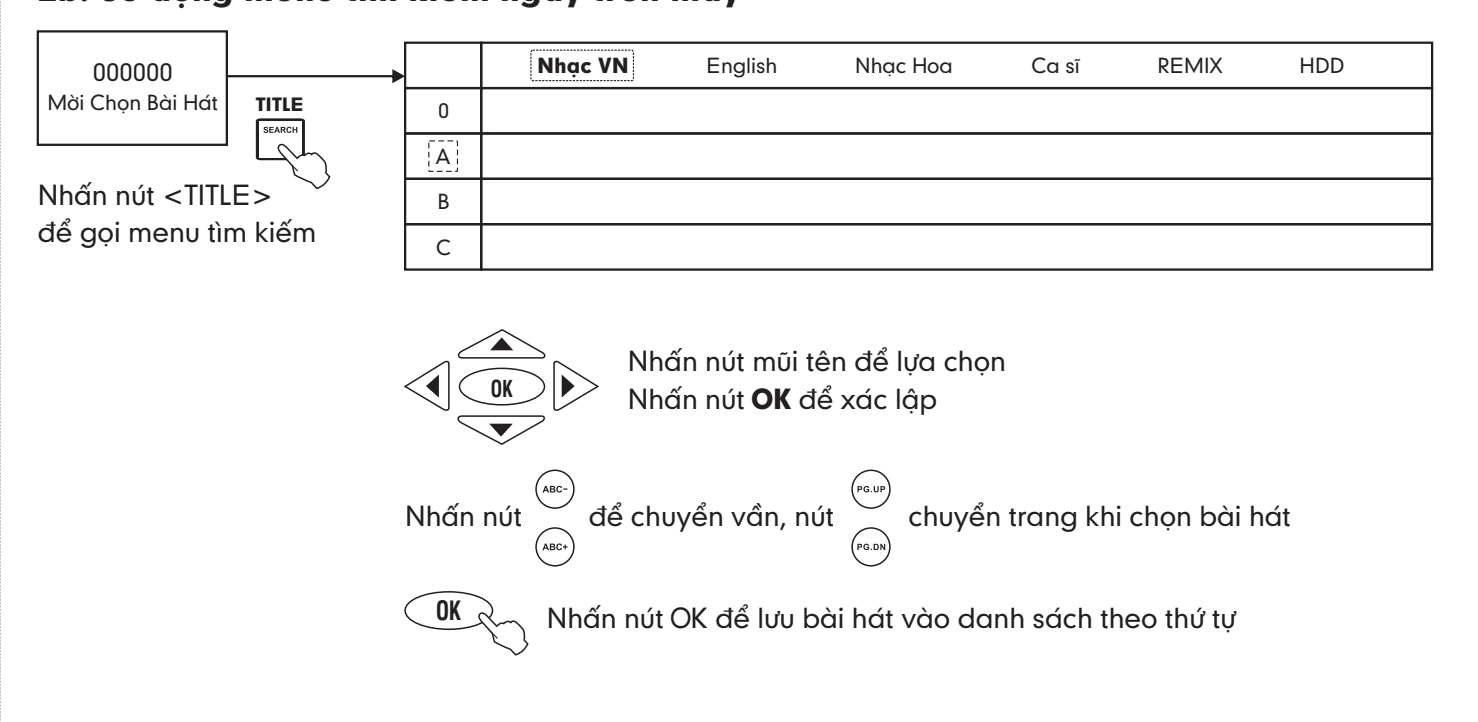

### ĐỂ "HÁT VỚI NGÔI SAO", "HÁT NHẠC REMIX" HOẶC "HÁT NHẠC HDD"

■ Vào mục Ca sĩ / REMIX / HDD để chọn bài hát

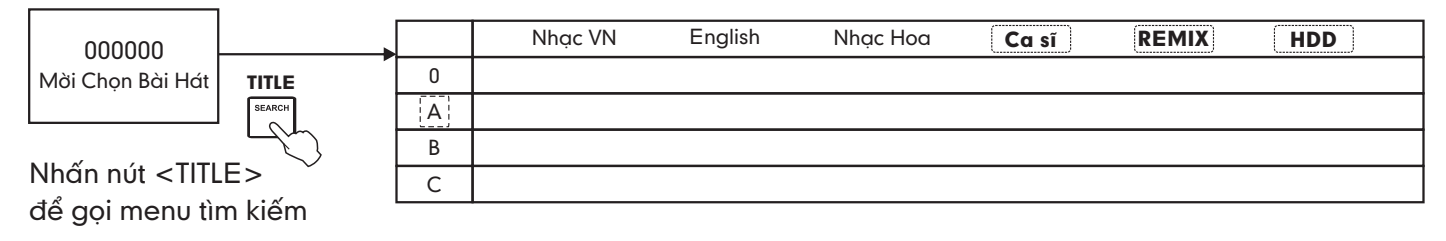

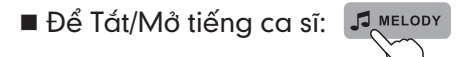

#### 2c. Sử dụng sách bài hát đi kèm theo máy

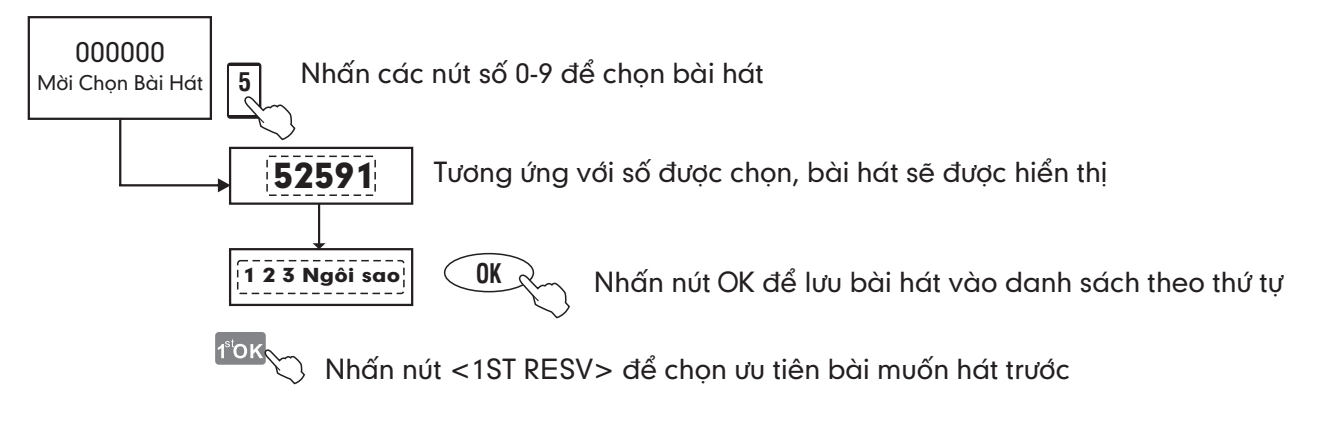

### 3. CÁCH BỔ BÀI HÁT

- 1. Di chuyển nút mũi tên **<Trái> <Phải>** để chọn bài cần bỏ trên danh sách.
- 2. Nhấn nút **<CANCEL>** để bỏ ra khỏi danh sách chọn bài.
  - Nhấn nút **<STOP>** để ngừng bài đang hát (tự động phát bài kế nếu có).

### 4. CHỉNH CHỨC NĂNG CHẤM ĐIỂM

■ Nhấn nút <SCORE/ZOOM> 🔍 SCORE

Để chuyển đổi tính năng chấm điểm:

- Chấm điểm vui (ngẫu nhiên)
- Chấm điểm chuyên nghiệp
- Tắt chấm điểm

#### Lưu ý:

Chỉ "chấm điểm chuyên nghiệp" khi đưa tín hiệu micro vào máy, bằng một trong 2 cách sau:

1. Nối dây ngõ MIC OUT với SCORE, như hình hướng dẫn "Cách nối dây ngõ AV với Ampli"

2. Cắm micro vào máy

#### 5. CHINH TEMPO/KEY/TONE/ÂM LƯỢNG MELODY

- Nhấn nút <TEMPO> (+ -) để tăng giảm nhịp điệu
- Nhấn nút < AUDIO/MELODY > I MELODY Tắt/Mở giọng ca sĩ/Chọn kênh audio/Tăng giảm âm lượng melody
- Nhấn nút <KEY> KEY để chỉnh tone Cao/Thấp
- Nhấn nút <TONE> MALE/FEMALE để chỉnh tone Nam/Nữ

#### 6. CHỌN PHÁT NHẠC DANCE

- Nhấn nút <AUTO> AUTO để bật/tắt nhạc Dance
- Nhấn nút <STOP> dể chuyển bài kế nhạc Dance

Lưu ý: Không chọn được bài hát khi đang chơi nhạc Dance Chỉ có từ Vol 52 trở đi

### 7. CHỨC NĂNG TỰ ĐỘNG PHÁT NHẠC HÒA TẤU

Trong chế độ màn hình chờ, sau thời gian 30 giây tính năng nhạc hòa tấu tự động bật

Lưu ý: Chỉ có từ Vol 52 trở đi

### 8. THAY ĐỔI CÂU CHÀO (GREETING)

#### Để thay đổi câu chào (Greeting) trong karaoke, bạn thực hiện lần lượt các bước như sau:

- 1. Nhấn phím <EJECT> để lấy đĩa ra khỏi máy
- 2. Nhấn <SETUP> để vào MENU SETUP
- 3. Chọn "AUDIO SETUP" \ "GREETING"

Chọn "LINE 1" hoặc "LINE 2" để thay đổi nội dung trên dòng số 1 hoặc dòng số 2 của câu chào (Greeting)

4. Nhấn phím mũi tên và <OK> để nhập vào ký tự tương ứng

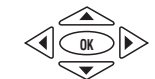

### **B- PHÁT USB/HDD DỮ LIỆU THEO CHUẨN ISO**

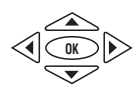

Nhấn nút trái-phải, trên-dưới để chọn hoặc vào ra lớp giao diện

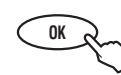

Nhấn nút <OK> để chấp thuận

Lưu ý: - Đang phát KTV Karaoke nhấn nút <SETUP> để chuyển sang ISO - Nhấn nút <1stOK> để trở về KTV Karaoke

### LƯU Ý QUAN TRỌNG

- Tắt nguồn điện của máy trước khi tháo/lắp USB & HDD
- Không đặt máy ở những nơi có mưa, khí hậu ẩm ướt
- Không được mở nắp máy, trong trường hợp cần tháo mở nắp máy phải có sự hướng dẫn của nhân viên bảo hành

# C. ĐIỀU KHIỂN VÀ CHỌN BÀI HÁT KARAOKE VỚI KARAOKE CONNECT (CHO MODEL TỰ PHÁT WI-FI)

#### 1. Ứng dụng điều khiển và chọn bài karaoke thông minh Karaoke Connect

Ứng dụng Karaoke Connect trên loạt thiết bị chọn bài karaoke thông minh: màn hình cảm ứng, máy tính bảng và điện thoại có khả năng

kết nối không dây (Wi-Fi) với đầu máy để đồng bộ điều khiển và tìm/chọn nhanh bài hát karaoke Tải ứng dụng miễn phí Karaoke Connect cho điện thoại thông minh (smartphone) trên cửa hàng Apple App Store, Google Play Store và

Microsoft Windows Phone Store hoặc quét mã QR Code bên dưới để cài đặt

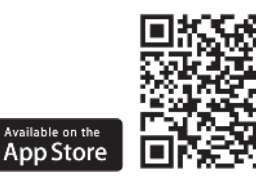

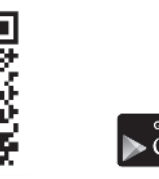

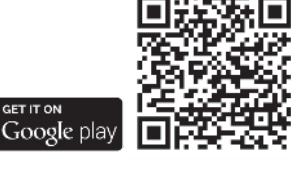

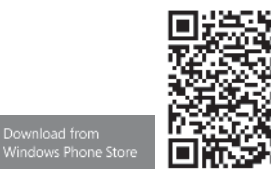

Thiết bị chọn bài karaoke chuyên dụng do Soncamedia cung cấp, đã tích hợp sẵn ứng dụng Karaoke Connect

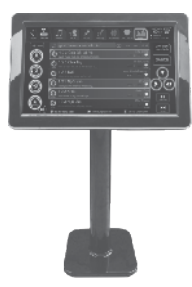

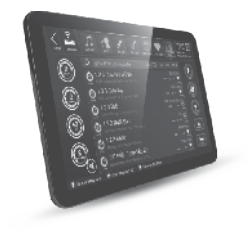

Máy tính bảng model ST101/ST102/ST103 (tablet Android 10.1" – kết nối Wi-Fi)

Màn hình cảm ứng model ST191/ST192/ST193/ST221 (19"/22" – kết nối Wi-Fi)

#### 2. Cách thiết lập kết nối đầu máy với ứng dụng Karaoke Connect

- Mở đầu máy & chạy karaoke -> khi thấy thông báo "Mời Bạn Chọn Bài Hát" hiện trên màn hình TV là đầu máy đã sẵn sàng để kết nối với các thiết bị chọn bài thông minh
- Bật kết nối Wi-Fi trên thiết bị chọn bài thông minh -> Chọn kết nối vào mạng Wi-Fi của đầu máy
- Chạy ứng dụng Karaoke Connect để dò tìm đầu máy trong mạng -> Chọn đúng "Tên đầu máy" cần kết nối -> Chọn "Kết Nối" và nhập "Mật khẩu kết nối
- Khi thấy thông báo "Kết Nối OK" là có thể bắt đầu sử dụng ứng dụng để điều khiển đầu máy, chọn bài hát karaoke bình thường Chú ý:
  - \* Khi đầu máy đã sắn sàng kết nối, thì trên màn hình TV sẽ hiện thông tin "Tên đầu máy" & "Mật khẩu kết nối" để xem, nhập trực tiếp vào ứng dụng Karaoke Connect và kết nối ngay. Có thể bấm nút < SUBTITLE> trên remote để xem lại các thông tin này.
  - \* Các thông số được cài mặc định như sau:
  - + "Tên đầu máy" = "ACNOSXXX" (đây cũng chính là tên mạng Wi-Fi của đầu máy)
  - + "Mật khẩu kết nối" = "1234", "Mật khẩu quản trị" = "5168"
  - \* Để cài đặt lại các thông số này về giá trị mặc định (như trên) thì cần vào SETUP trên đầu máy -> chọn mục DEFAULT -> chọn RESTORE -> bấm OK
  - \* Dùng ứng dụng Karaoke Connect để thiết lập các thông số này theo ý muốn

# D. CÁCH THIẾT LẬP KẾT NỐI WI-FI

- Bước 1: Dùng ứng dụng Karaoke Connect để kết nối với đầu máy đang chạy karaoke bằng "Mật khẩu quản trị" (làm như các bước hướng dẫn trong mục D2 trên, nhưng cần nhập "Mật khẩu quản trị" khi kết nối)
- Bước 2: Khi thấy thông báo "Kết Nối OK" -> chọn ô "CÀI ĐẶT CHO ĐẦU KARAOKE" để vào menu quản trị trong ứng dụng
  - 1. Thiết lập Wi-Fi cho đầu máy

Thay đổi thông tin: "Tên Đầu Máy (Tên Wi-Fi)" "Mật Khẩu Kết Nối" "Mật Khẩu Quản Tri"

2. Thiết lập kết nối Wi-Fi của đầu máy với mạng Wi-Fi có sẵn

\* Đặt đầu máy trong vùng phủ sóng của mạng Wi-Fi có sản

\* Chọn đánh dấu bật chức năng "Cho phép mở rộng mạng Wi-Fi" và nhập vào "Tên mạng" & "Mật khẩu" của mạng Wi-Fi có sắn

| Cài đặt Wi-Fi mở rộng                                                           |  |  |  |  |  |
|---------------------------------------------------------------------------------|--|--|--|--|--|
| Cho phép mở rộng mạng Wi-Fi<br>(kết nối Wi-Fi đầu karaoke với mạng Wifi có sẵn) |  |  |  |  |  |
| Tên mạng Wi-Fi mở rộng                                                          |  |  |  |  |  |
|                                                                                 |  |  |  |  |  |
| Mật khẩu mạng Wi-Fi mở rộng                                                     |  |  |  |  |  |
|                                                                                 |  |  |  |  |  |

Lưu ý: Khi đã thiết lập xong kết nối Wi-Fi của đầu máy với mạng Wi-Fi có sẵn thì có thể dùng ứng dụng Karaoke Connect kết nối vào mạng Wi-Fi có sẵn để điều khiển và tìm chọn bài hát karaoke bình thường.

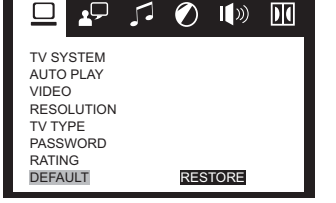

# VỊ TRÍ CÁC NÚT TRÊN HỘP ĐIỀU KHIỂN TỪ XA

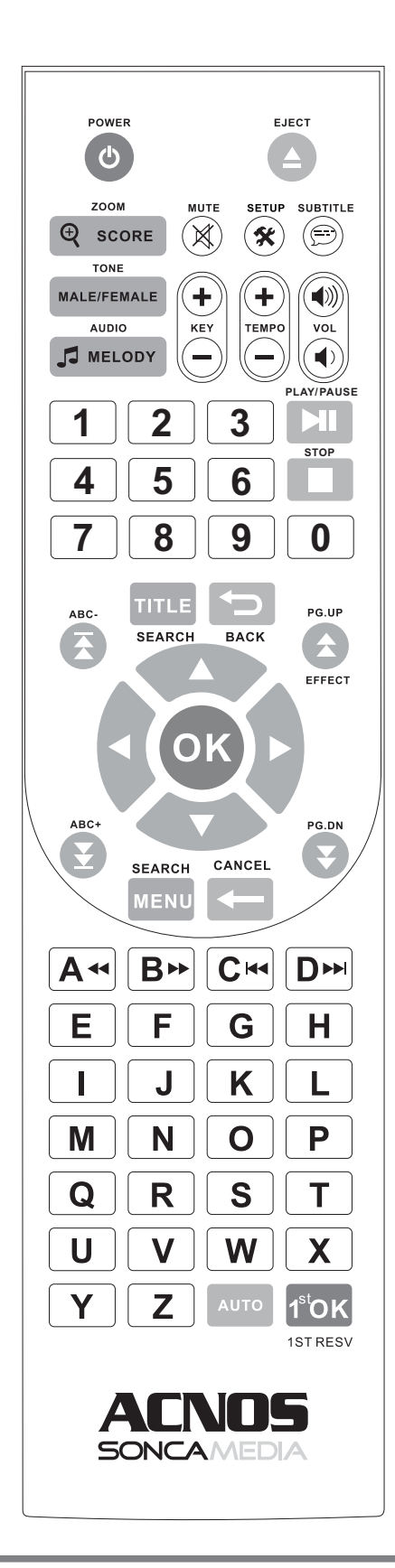

| POWER        | : Tất/Mở nguồn                                            |  |
|--------------|-----------------------------------------------------------|--|
| EJECT        | :                                                         |  |
| SCORE/ZOOM   | : Chỉnh chấm điểm/Phóng hình                              |  |
| TONE         | : Thay đổi Tone Nam hoặc Nữ                               |  |
| AUDIO/MELODY | : Chọn kênh Audio - Tất/Mở tiếng ca sĩ                    |  |
|              | : Tăng giảm âm lượng Melody                               |  |
| MUTE         | : Ngắt tiếng                                              |  |
| SETUP        | : Cài đặt cho máy                                         |  |
| SUBTITLE     | : Xem thông tin wifi                                      |  |
|              | : Chọn ngôn ngữ phụ đề                                    |  |
| KEY+/-       | : Tăng/Giảm tone nhạc                                     |  |
| TEMPO+/-     | : Tăng/Giảm nhịp điệu                                     |  |
| VOL          | : Tăng/Giảm âm lượng                                      |  |
| PLAY/PAUSE   | : Phát/Tạm dừng                                           |  |
| STOP         | : Dừng phát                                               |  |
| TITLE        | : Tất/Mở menu chọn bài hát                                |  |
| BACK         | : Trở về                                                  |  |
| ABC-         | : Chuyển về vần trước                                     |  |
| PG.UP/EFFECT | : Chuyển về trang trước                                   |  |
| ABC+         | : Chuyển đến vần kế tiếp                                  |  |
| PG.DN        | : Chuyển về trang kế tiếp                                 |  |
| ЭK           | : Xác lập lựa chọn                                        |  |
| MENU         | : Tất/Mở menu tìm bài hát theo tên viết tất (chữ cái đầu) |  |
|              | : Vào menu chính                                          |  |
| CANCEL/ 🗲    | : Χοά                                                     |  |
| A ••         | : Phát lùi nhanh/Chữ cái A                                |  |
| B₩           | : Phát tới nhanh/Chữ cái B                                |  |
| CH           | : Phát track trước đó/Chữ cái C                           |  |
| D₩           | : Phát track kế tiếp/Chữ cái D                            |  |
| AUTO         | : Mở nhạc Dance                                           |  |
| 1ST RESV     | : Chèn bài hát lên đầu danh sách                          |  |
|              | : Phím dịch chuyển trái, phải,                            |  |
|              | lên, xuống                                                |  |
|              |                                                           |  |
| A            |                                                           |  |
| EFGH         |                                                           |  |
|              | : Các phím chữ cái A-Z                                    |  |
| QRST         |                                                           |  |
| UVWX         |                                                           |  |
| YZ           |                                                           |  |
|              |                                                           |  |
|              | : Các phím số 0-9                                         |  |
| 7 8 9 0      |                                                           |  |
|              |                                                           |  |
|              |                                                           |  |
|              |                                                           |  |

# SONCAMEDIA

#### CÔNG TY CỔ PHẦN TRUYỀN THÔNG SƠN CA

15 Mai Thị Lựu, Phường Đa Kao, Quận 1, TP.HCM Tel: (84-8) 3910 7612 - Fax: (84-8) 3910 7614 www.soncamedia.com

#### CHI NHÁNH HÀ NỘI

Tầng 2, Số 1, Ngõ 178 Giải Phóng, Q.Thanh Xuân, TP. Hà Nội Tel: (84-4) 3629 0052 - Fax: (84-4) 3629 0051

#### TRUNG TÂM BẢO HÀNH

15 Mai Thị Lựu, Phường Đa Kao, Quận 1, TP.HCM Tel: (84-8) 3910 7612 - Fax: (84-8) 3910 7614